(一) 哪种人员可以享受

1.招用建档立卡贫困人口,与其签订1年以上期限劳动合同并依法 缴纳社会保险费的企业;

2.招用在人力资源社会保障部门公共就业服务机构登记失业半年 以上且持《就业创业证》或《就业失业登记证》(注明"企业吸纳税收 政策")的人员,与其签订1年以上期限劳动合同并依法缴纳社会保险 费的企业。

上述企业是指属于增值税或企业所得税纳税人的企业等单位。

(二) 政策内容

2019年1月1日至2025年12月31日,企业招用上述人员,自签 订劳动合同并缴纳社会保险当月起,在3年内按实际招用人数予以定 额依次扣减增值税、城市维护建设税、教育费附加、地方教育附加和 企业所得税优惠。定额标准为每人每年7800元。

(三)办理流程

#### 1.资格审核

享受招用重点群体就业税收优惠政策的企业,持下列材料向县以 上人力资源社会保障部门递交申请:

(1)招用人员持有的《就业创业证》(建档立卡贫困人口不需提供);

(2)企业与招用重点群体签订的劳动合同(副本),企业依法为 重点群体缴纳的社会保险记录。

县以上人力资源社会保障部门核实后,对持有《就业创业证》的

重点群体,在其《就业创业证》上注明"企业吸纳税收政策";对符合条件的企业核发《企业吸纳重点群体就业认定证明》。

招用人员发生变化的,应向人力资源社会保障部门办理变更申请。

#### 2.信息采集

纳税人当年度首次申报享受优惠时,需要采集重点群体信息,填 写《企业重点群体人员采集表》,否则不能享受企业招录重点群体税收 优惠政策。如发生信息变更,应在申报所属期进行信息填报。

纳税人可登陆"天津市电子税务局",通过"我要办税—税费申报 及缴纳—申报辅助信息报告"中的"企业重点群体人员采集"模块进 行填报,也可至主管税务机关办税服务厅办理。

| 序号 | 招用人<br>姓名 | 身份证件类型 | 身份证件号码 | 证件编码    | 类型(1)(2)<br>(3)(4) | 在本企业工<br>作时间(月) | 年度 |
|----|-----------|--------|--------|---------|--------------------|-----------------|----|
| 1  | 王**       | 居民身份证  | ****   | *****   | 毕业年度内高<br>校毕业生     | 1               |    |
| 2  | 陈**       | 居民身份证  | ****   | *****   | 登记失业人员             | 1               |    |
| 3  |           | •••    |        |         |                    | $\land$         |    |
|    |           |        |        | 全国扶贫开发任 | 言息                 | 该员工本            | 年度 |

企业重点群体人员采集表

当类型为"纳入全国扶贫开发信息 系统的农村建档立卡贫困人员"无 需填写,其它类型则填写《就业创 业证》或《就业失业登记证》编码

该员工本年度 在本企业实际 工作月份数

3. 申报减免

纳税人可登陆"天津市电子税务局",通过"我要办税—税费申报 及缴纳"中的"增值税及附加税费申报"模块申报减免,也可至主管 税务机关办税服务厅办理。

填写增值税申报表附表《增值税减免税申报明细表》,选择减税性 质代码及名称,填写期初余额、本期发生额、本期实际抵减税额,扣 减增值税。

(四)税收减免管理

企业招用重点群体享受本项优惠的,由企业留存以下材料备查:

1.享受税收优惠政策的登记失业半年以上的人员,零就业家庭、城市低保家庭的登记失业人员,以及毕业年度内高校毕业生的《就业创业证》(注明"企业吸纳税收政策");

2.县以上人力资源社会保障部门核发的《企业吸纳重点群体就业认 定证明》;

3.《重点群体人员本年度实际工作时间表》。

(五)政策依据

1.《财政部 税务总局 人力资源社会保障部 国务院扶贫办关于进一步支持和促进重点群体创业就业有关税收政策的通知》(财税[2019]
 22号)

2.《财政部 税务总局 人力资源社会保障部 国务院扶贫办 教育部 关于实施支持和促进重点群体创业就业有关税收政策具体操作问题的 公告》(国家税务总局公告 2019 年第 10 号)

 3.《财政部 税务总局 人力资源社会保障部 国家乡村振兴局关于 延长部分扶贫税收优惠政策执行期限的公告》(财政部 税务总局 人力) 资源社会保障部 国家乡村振兴局公告 2021 年第 18 号)

4.《市财政局 市税务局 市人社局 市合作交流办关于确定我市重 点群体创业就业税收扣减限额标准的通知》(津财税政〔2019〕14号)

(六)注意问题

(1)企业按本单位招用重点群体的人数及其实际工作月数核算本 单位减免税总额,在减免税总额内每月依次扣减增值税、城市维护建 设税、教育费附加和地方教育附加。(注意:为依次扣减,而不是同时 扣减或一并扣减)

(2)城市维护建设税、教育费附加、地方教育附加的计税依据是 享受本项税收优惠政策前的增值税应纳税额。

(3)企业实际应缴纳的增值税、城市维护建设税、教育费附加和 地方教育附加小于核算的减免税总额的,以实际应缴纳的增值税、城 市维护建设税、教育费附加、地方教育附加为限;实际应缴纳的增值 税、城市维护建设税、教育费附加和地方教育附加大于核算的减免税 总额的,以核算的减免税总额为限。纳税年度终了,如果企业实际减 免的增值税、城市维护建设税、教育费附加和地方教育附加小于核算 的减免税总额,企业在企业所得税汇算清缴时,以差额部分扣减企业 所得税。当年扣减不完的,不再结转以后年度扣减。

(4)享受优惠政策当年,重点群体人员工作不满1年的,应当以 实际月数换算其减免税总额。减免税总额=Σ每名重点群体人员本年度 在本企业工作月数÷12×具体定额标准

第2年及以后年度当年新招用人员、原招用人员及其工作时间按 上述程序和办法执行。计算每名重点群体人员享受税收优惠政策的期 限最长不超过36个月。

(5)企业招用就业人员既可以适用本项税收优惠政策,又可以适用其他扶持就业专项税收优惠政策的,企业可以选择适用最优惠的政策,但不得重复享受。

(6) 政策执行期为 2019 年 1 月 1 日至 2025 年 12 月 31 日。

(七) 增值税申报样例(部分表样)

#### 例1: 扣减增值税

A企业为增值税一般纳税人,2020年5月份招录8名重点群体, 均持有《就业创业证》,与之签订2年期劳动合同,并缴纳相关社会保 险费。A企业5月份应纳增值税4000元、城市维护建设税280元、教 育费附加120元、地方教育附加80元。填写申报表如下:

(1)核算本月减免限额,并申报 2020 年 5 月份增值税,填写《增 值税减免税申报明细表》。

本月减免限额=年度减免税限额÷12×招用的重点群体人数×本 年实际工作时间=7800÷12×8×1=5200元。当期增值税应纳税额为 4000元,可足额享受减免,剩余1200元结转至附加税费申报。

### 增值税减免税申报明细表

税款所属时间: 自 2020 年 5 月 1 日至 2020 年 5 月 31 日

#### 纳税人名称(公章): \*\*\*\*\*\*\*

#### 金额单位:元至角分

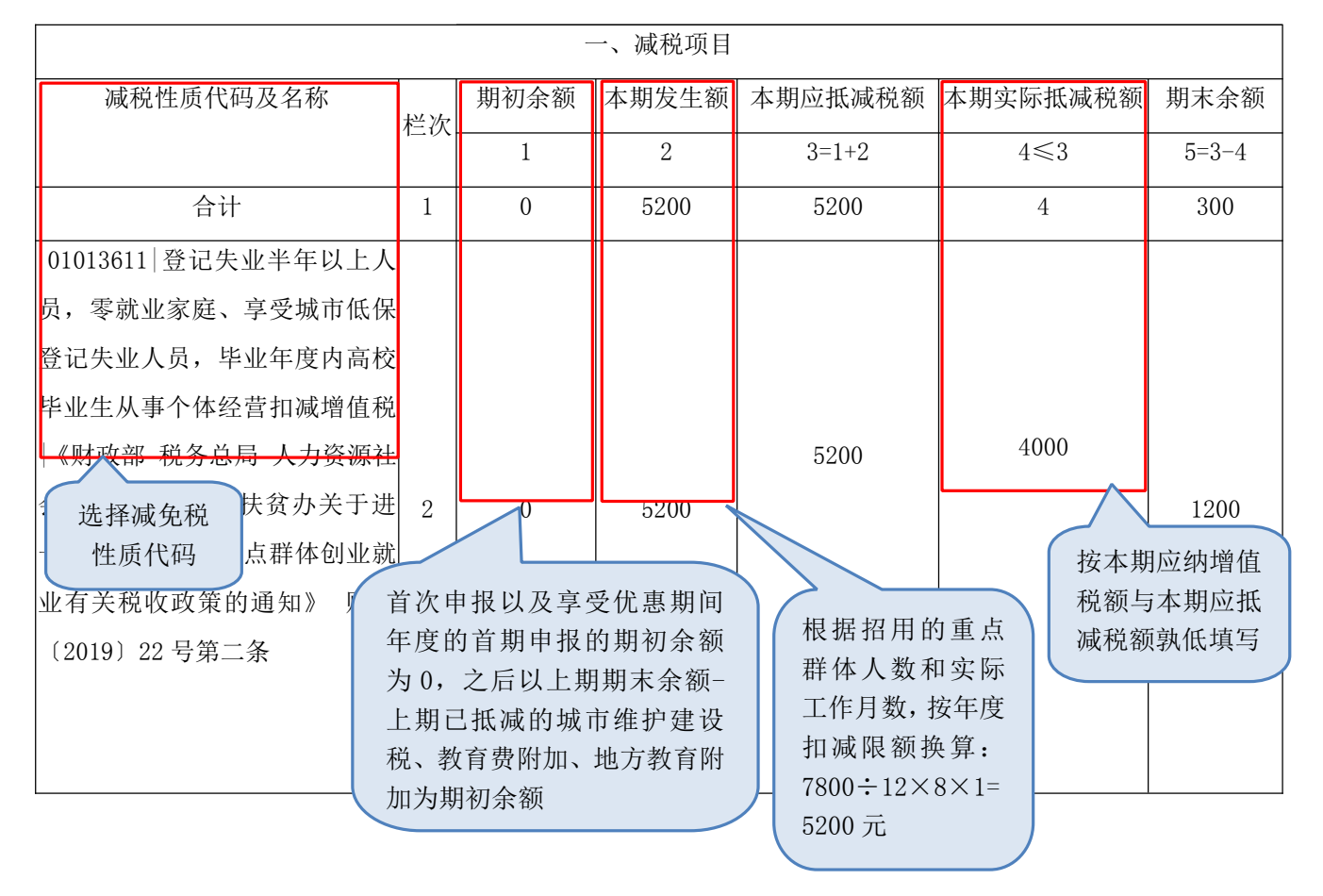

(八)申报表填完之后,如何通过税务机关的什么软件进行 申报纳税

完成报表填写后,您可通过以下途径完成纳税申报或更正申报:

 1.通过申报软件完成申报表填制并导出申报文件,之后您可 通过电子税务局完成申报,或者携带申报文件至办税服务厅办理 申报。申报软件端操作如下图:

软件登录后,选择界面中"申报录入"

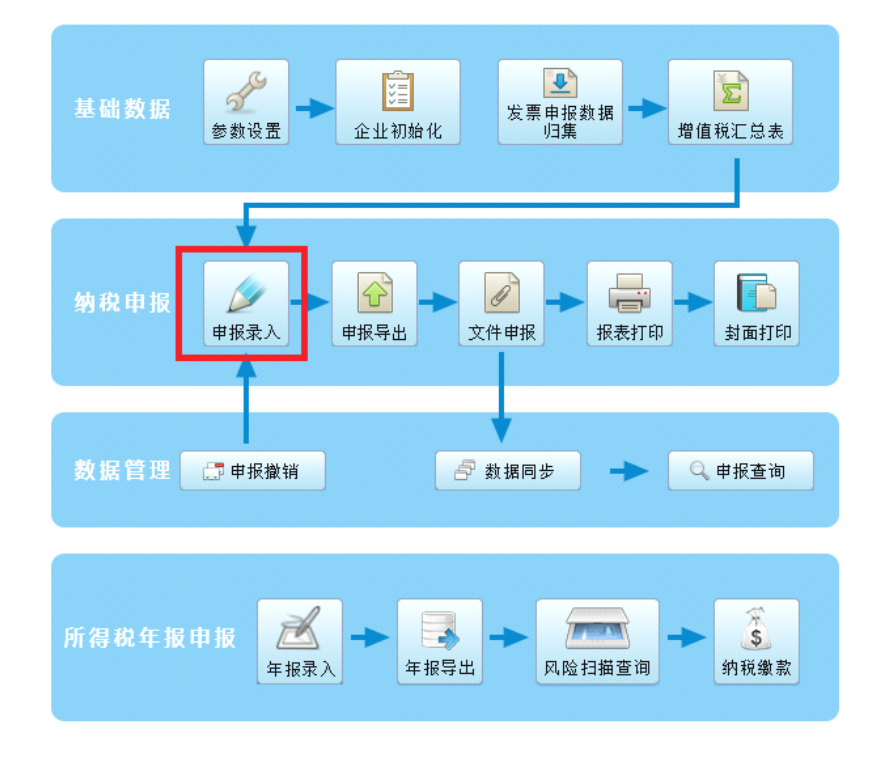

#### 进入"申报录入"后可根据企业实际申报填写报表

|     |          | <b>报</b> 软 | 件3.05.0401<br>申报录入 | 8 <b>.</b> | Π¥in                    |                         |      |
|-----|----------|------------|--------------------|------------|-------------------------|-------------------------|------|
| 杀魂  | ¥Б.      | ++1004     |                    | kare 💵     |                         |                         |      |
|     | 用户管理     |            |                    |            | 申报表信息                   |                         |      |
| -   | THE REAL |            | 税种                 | 序号         | 申报表名称                   | 税款所属期                   | 报表状态 |
| g.  | (1.1) T  |            |                    | 01         | 成品油购销存情况明细表             | 2021-04-01 至 2021-04-30 | 新建   |
| 5   | 参数设置     |            |                    | 02         | 增值税纳税申报表附列资料(表二)        | 2021-04-01 至 2021-04-30 | 导出   |
|     |          |            |                    | 03         | 增值税納税申报表附列资料(表一)        | 2021-04-01 至 2021-04-30 | 导出   |
| Ê 1 | 业初始化     |            | 45.45 I            | 04         | 增值税减免税申报明细表             | 2021-04-01 至 2021-04-30 | 导出   |
| -   |          |            | 一版时代八              | 05         | 增值税纳税申报表(适用于一般纳税人)      | 2021-04-01 至 2021-04-30 | 导出   |
|     |          |            |                    | 06         | 增值税纳税申报表附列资料(表四)        | 2021-04-01 至 2021-04-30 | 新建   |
|     |          |            |                    | 07         | 适用加计抵减政策的声明             | 2021-04-01 至 2021-04-30 | 新建   |
|     |          |            |                    | 08         | 适用加计纸减政策的声明15%          | 2021-04-01 至 2021-04-30 | 新建   |
|     |          |            | 印花税                | 01         | 印花税纳税申报表                | 2021-04-01 至 2021-04-30 | 导出   |
|     |          |            | 耕地占用税纳税申报表         | 01         | 《耕地占用税纳税申报表》            | 2020-01-01 至 2020-12-31 | 新建   |
|     |          |            | 非税通用申报(按次)         | 01         | 非税收入通用申报表(次申报)          | 2021-04-01 至 2021-04-30 | 新建   |
|     |          |            | 企业衔头发票信息           | 01         | 企业衔头发票信息申报表             | 2021-04-01 至 2021-04-30 | 新建   |
|     |          |            | 自查结果统计表            | 01         | 自查结果统计表                 | 2021-04-01 至 2021-04-30 | 新建   |
|     |          |            | 城建教育费附加            | 01         | 城建税、教育费附加、地方教育附加税(费)申报表 | 2021-04-01 至 2021-04-30 | 导出   |
|     |          |            | 残疾人就业保障金           | 01         | 残疾人凱业保障金缴费申报表           | 2020-01-01 至 2020-12-31 | 新建   |

申报表填写完成后,您可以依次进行申报导出、文件申报的操作。 申报文件导出之后,如果您选择电子税务局申报,可继续进行以 下操作:

登录天津市国家税务局网站http://tianjin.chinatax.gov.cn/

| 简体 繁体              |                                  |                                      |                           |               |                           | 国家税务总局   天津市人                                                           | 民政府                      |
|--------------------|----------------------------------|--------------------------------------|---------------------------|---------------|---------------------------|-------------------------------------------------------------------------|--------------------------|
| <b>क्वि</b> स्स    | 国家税务总<br>Tianjin Municipal Tax S | <b>局天津</b><br>ervice, State Taxation | 方税务局<br>on Administration |               | <b>日</b><br>本站热词:增值和      | <ul> <li>客户端 (金) 微博 (金) 微信</li> <li>投 案</li> <li>2. 消费税 减税降费</li> </ul> |                          |
| 首页                 | 信息公                              | : 开 新                                | <b>所闻</b> 动态              | 政策文件          | 纳税服务                      | 互动交流                                                                    |                          |
| 天津市                | 电子税务局                            | 🕣 我要咨询                               | <b>我要查询</b>               | 我要学习          | 人力教                       | 满私跨受在行命                                                                 | 2                        |
| PANA T             |                                  | 大学 (1997年19月1日)                      | ● 办税地图                    | 🌄 办税日历        | 自然人<br>税收管理系统             | 优化营商环境专栏                                                                | j.                       |
| 点"天津市              | 1 电子税务                           | 、局"进                                 | 入,再                       | 点电子税          | 务局中点                      | "登录"                                                                    |                          |
| 360安全浏览器 10.0      |                                  |                                      |                           |               |                           | < :                                                                     | ※単 <b>一 一</b> 二 .        |
|                    | 机关 🔒 https://etax.tianjin.c      | hinatax.gov.cn/apps/v                | iew/login.html            |               | 00 f<br>: 12 扩展 → 09 网眼 → | ▶ 三国武将搭配技巧                                                              | (<br>回 登录管室 <b>へ</b> 间速増 |
| (1 ] 360导航_一个主页, 1 |                                  |                                      | 国家税务总局天津市税务局              | × 🕒 国家税务局天津市电 | 子税务局 × +                  |                                                                         | ሮ ፬ ብ                    |
|                    | 说务总局天津市                          | ī电子税务后                               |                           |               |                           |                                                                         | 载 ⑦ 帮助                   |
|                    |                                  |                                      |                           |               |                           |                                                                         |                          |

进入登录主界面,常用"账号登录及 CA 登录"两种方式登录

| 账号登录 | CA登录        | 自然人登录  | 电子证照登录 | 游客登录  | 其他渠道 |
|------|-------------|--------|--------|-------|------|
|      | CA III      | 请您将CA插 | 至USB口上 |       |      |
|      | 验证码: 请输,    | λ      |        | BASZ  | 1    |
|      | <u>9</u> @) | 正人员类型  | 数字证书管: | 理系统下载 |      |
|      |             | C      | CA验证   |       |      |
|      |             |        |        |       |      |
|      |             |        |        |       |      |

### CA 登录

需要插入黑色的小优盘并且电脑已安装驱动程序

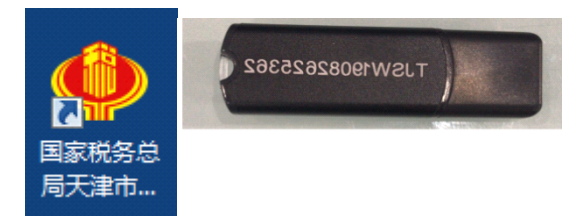

**驱动程序**可以按照以下操作步骤下载,所有驱动及设备准备就 绪,可以直接输入"验证码"点"CA验证"进行登录。

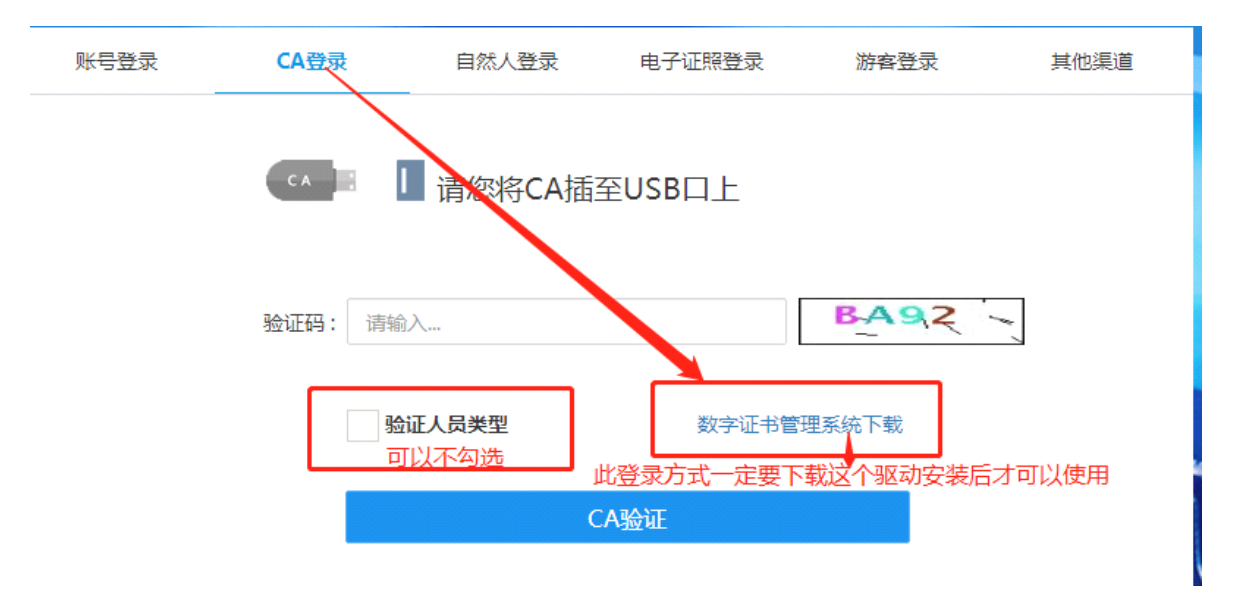

## 账号登录

登录主页后可以选择"账号登录",相关信息填写完成后点"验 证"即可登录。

| 账号登录      | CA登录      | 自然人登录      | 电子证照登录 | 游客登录  | 其他渠道 |
|-----------|-----------|------------|--------|-------|------|
|           | 登录方式:     | ✔ 企业       | ○↑体户   |       |      |
| 15位或18位税  | 号 用户名; 纳税 | 人识别号/社会统一信 | 用代码    |       |      |
| 税号后六位或6~  | 个1 密码; 请输 | ì入         |        |       |      |
| 15位或18位税号 | 验证码: 请输   | iک         |        | Y4PC" |      |
| 可以不       | 勾选        | 证人员类型      |        | 忘记密码  |      |
|           |           | ۲          | 证      |       |      |
|           |           |            |        |       |      |

## 以上方式登录后,选择"我要办税"

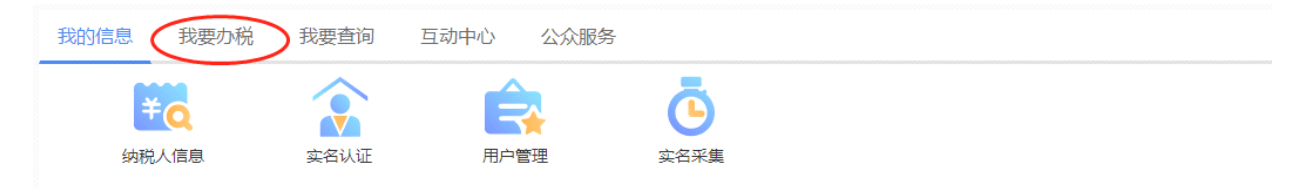

# 然后选择"税费申报及缴纳"

| 我的信息 我要办税 | 我要查询 5                                   | ā动中心 公众!     | 服务            |                  |                  |
|-----------|------------------------------------------|--------------|---------------|------------------|------------------|
| 综合信息报告    | () () () () () () () () () () () () () ( | 税银服务         | 人間の一般の思想を見たい。 | <b>洋</b><br>税收减免 | 证明开具             |
|           |                                          |              |               |                  |                  |
| 税劳行政计可    | 核定官理                                     | <u>羽税</u> 同用 | 沙柷支业服务机构管理    | 具他服劳争坝           | 外田米岸時区域22首官<br>理 |
| 出口退税管理    |                                          |              |               |                  |                  |

# 点击"电子申报软件功能"

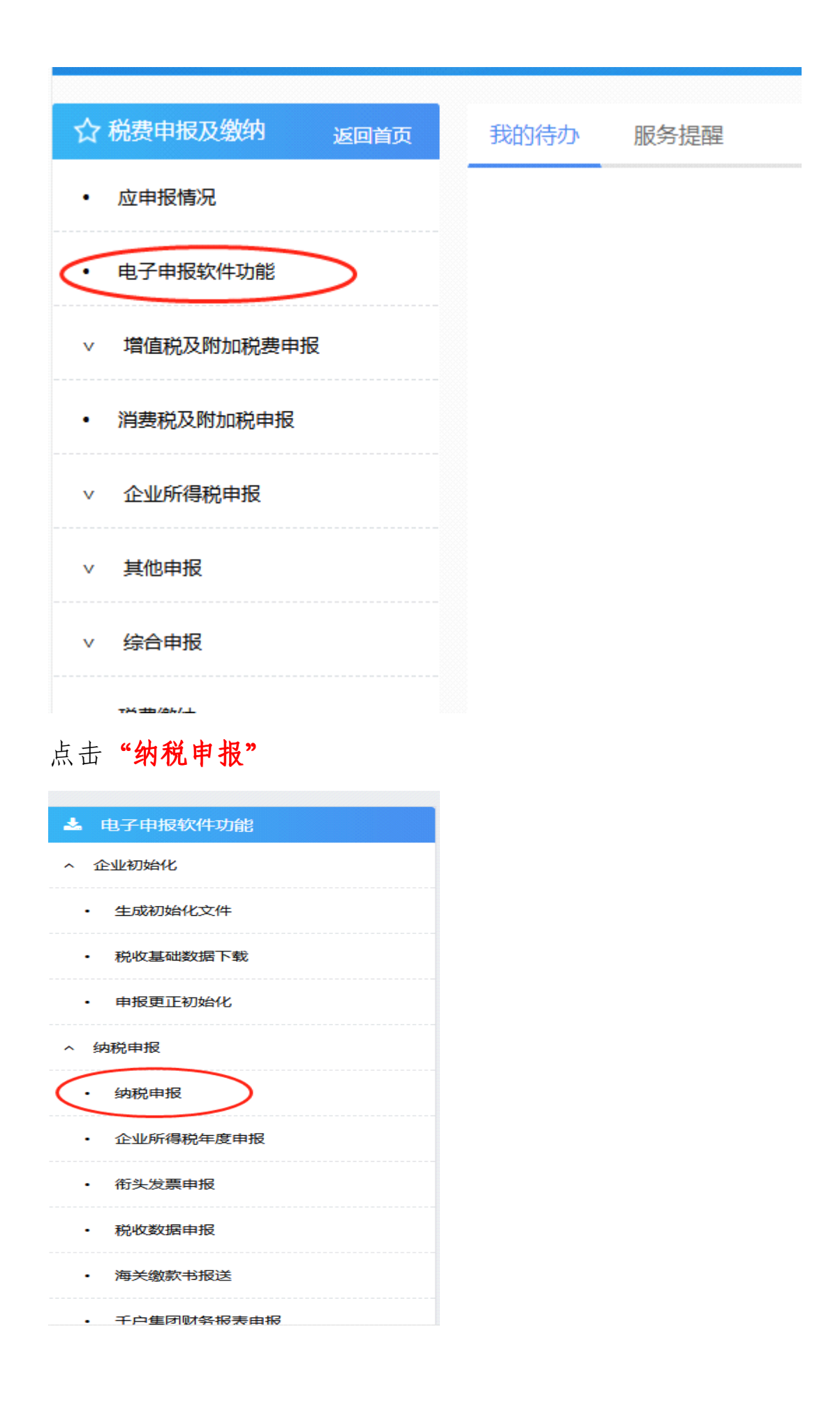

| 上传申报文件 |          |
|--------|----------|
|        | 请选择申报文件: |
|        | 上传申报文件   |

然后进入原来的界面直接点"浏览"导入文件即可

2. 您也可以直接通过登录电子税务局完成申报表填制和纳税申报,电子税务局端的操作如下图所示:

首先,登录天津市国家税务局网站 http://tianjin.chinatax.gov.cn/

|                                                                                                    |                                                 | 说务总局天<br>micipal Tax Service, State  | <b>聿市税务局</b><br>Taxation Administration |               | 本站热词:增值就      | 国家税务总局   天津市人民<br>奪户端    | latoria             |
|----------------------------------------------------------------------------------------------------|-------------------------------------------------|--------------------------------------|-----------------------------------------|---------------|---------------|--------------------------|---------------------|
|                                                                                                    | 首页                                              | 信息公开                                 | 新闻动态                                    | 政策文件          | 纳税服务          | 互动交流                     |                     |
|                                                                                                    | 天津市电子税终                                         |                                      | Yǐ) 🔒 我要查询                              | 1 我要学习        | 人人物教          | 病肠障囊在行动                  | 6                   |
|                                                                                                    |                                                 |                                      | 「 」 の の の の の の の の の の の の の の の の の の | 💟 办税日历        | 自然人<br>税收管理系统 | 优化营商环境专栏                 | r                   |
| 点<br>ⓒ                                                                                                    | "天津市电·<br>300g全测0篇 10.0<br>← C 企 國 ggwilk ▲ htt | 子税务局<br>ps://etaxtianjin.chinatax.go | "进入,                                    | 再点电子          | 税务局中          | □点 "登录<br>◎ 1 ∨ 三国武将指配肢巧 |                     |
| 💪 收藏 ▼                                                                                                    | □手机收藏夹 🕥 増值税发 🕒 国家税                             | 务 🔍 国家税务 🗋 http://jia                |                                         |               | : 🔓 扩展 👻 🤅    | 🤊 网眼 🔻 🚾 翻译 🔻 🛄 截图 💌 👳   | ) 游戏 🔻 🔎 登录管家 🔵 阅读模 |
| <i< th=""><th>€ 360导航_一个主页,整个世界 &gt;&gt;</th><th>&lt; ○, 天津国家税务局网站_360搜</th><th>索 × 🗋 国家税务总局天津市税</th><th>务局 🛛 🗋 国家税务局天</th><th>氏津市电子税务局 × +</th><th></th><th>ር ጋ ቤ</th></i<> | € 360导航_一个主页,整个世界 >>                            | < ○, 天津国家税务局网站_360搜                  | 索 × 🗋 国家税务总局天津市税                        | 务局 🛛 🗋 国家税务局天 | 氏津市电子税务局 × +  |                          | ር ጋ ቤ               |
| *                                                                                                    | ●●                                              | 局天津市电子                               | 脱务局                                     |               |               | 《 环境检测                   | ▲ 下载 ⑦ 帮助           |
|                                                                                                    |                                                 |                                      |                                         |               |               |                          |                     |

进入登录主界面,常用"账号登录及 CA 登录"两种方式登录

| 账号登录 | CA登录     | 自然人登录  | 电子证照登录 | 游客登录  | 其他渠道 |
|------|----------|--------|--------|-------|------|
|      | CA       | 请您将CA插 | 至USB口上 |       |      |
|      | 验证码: 请输〉 | λ      |        | BA92  | 1    |
|      | 验证       | 正人员类型  | 数字证书管  | 理系統下载 |      |
|      |          | (      | CA验证   |       |      |
|      |          |        |        |       |      |

#### CA 登录

需要插入黑色的小优盘并且电脑已安装驱动程序

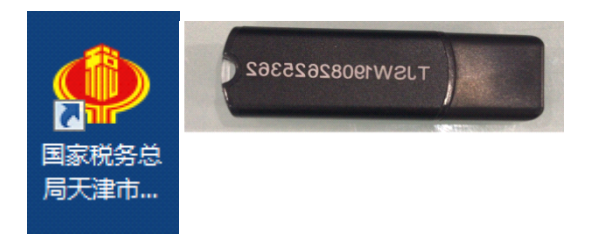

**驱动程序**可以按照以下操作步骤下载,所有驱动及设备准备就 绪,可以直接输入"验证码"点"CA验证"进行登录。

| 账号登录 | CA登录    | 自然人登录           | 电子证照登录 | 游客登录                         | 其他渠道  |
|------|---------|-----------------|--------|------------------------------|-------|
|      | CA 🗄    | 请您将CA插          | 至USB口上 |                              |       |
|      | 验证码: 请辅 | <i>ک</i> ر      |        | BA92                         |       |
|      |         | 证人员类型<br>[]以不勾选 | 数字证书管理 | <sup>里系统下载</sup><br>载这个驱动安装后 | 才可以使用 |
|      |         | C               | A验证    |                              |       |
|      |         |                 |        |                              |       |

#### 账号登录

登录主页后可以选择"账号登录",相关信息填写完成后点"验 证"即可登录。

| 账号登录      | CA登录  | 自然人登录      | 录 电子证照登录 | 游客登录 | 其他渠道 |
|-----------|-------|------------|----------|------|------|
|           | 登录方式: | ◆ 还州       | ○个体户     |      |      |
| 15位或18位税费 | 用户名:  | 纳税人识别号/社会约 | 充一信用代码   |      |      |
| 税号后六位或6个  | 1 密码; | 请输入        |          |      | ]    |
| 15位或18位税号 | 验证码:  | 请输入        |          | YAPC |      |
| 可以不       | 勾选    | 验证人员类型     |          | 忘记密码 |      |
|           |       |            | 验证       |      |      |
|           |       |            |          |      |      |

# 以上方式登录后,选择"我要办税"

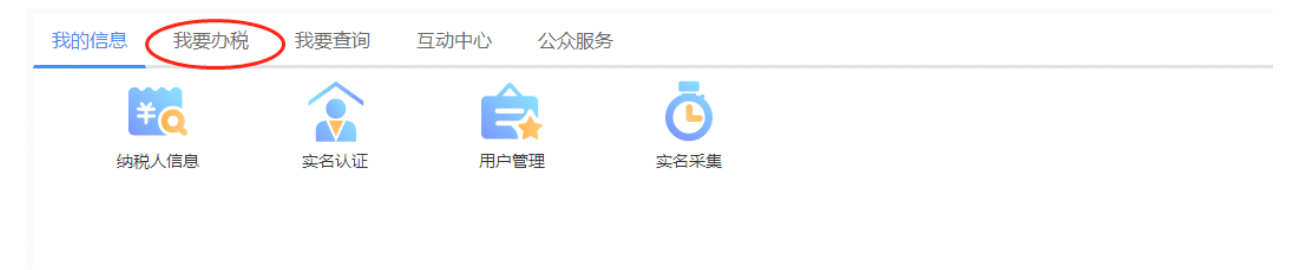

# 然后选择"税费申报及缴纳",在该模块完成申报表填报和纳税 申报。

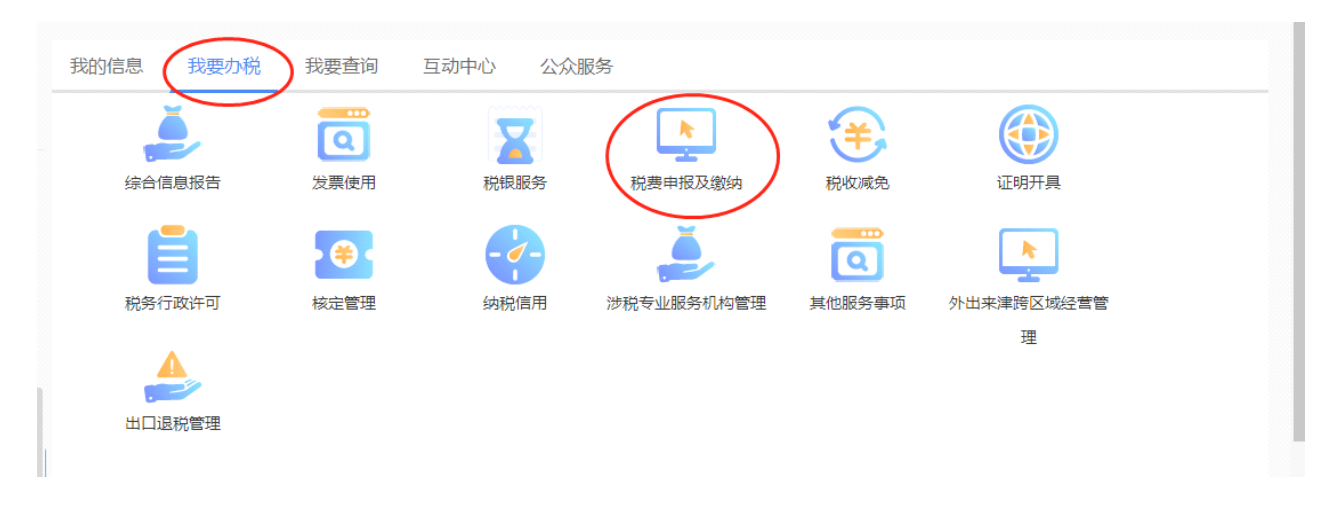